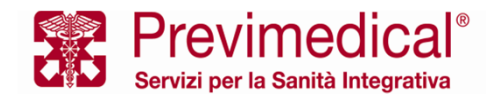

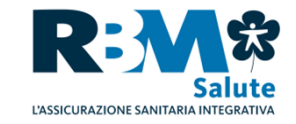

# NUOVA DOMANDA DI RIMBORSO ONLINE ASSISTITI CASSA UNICA

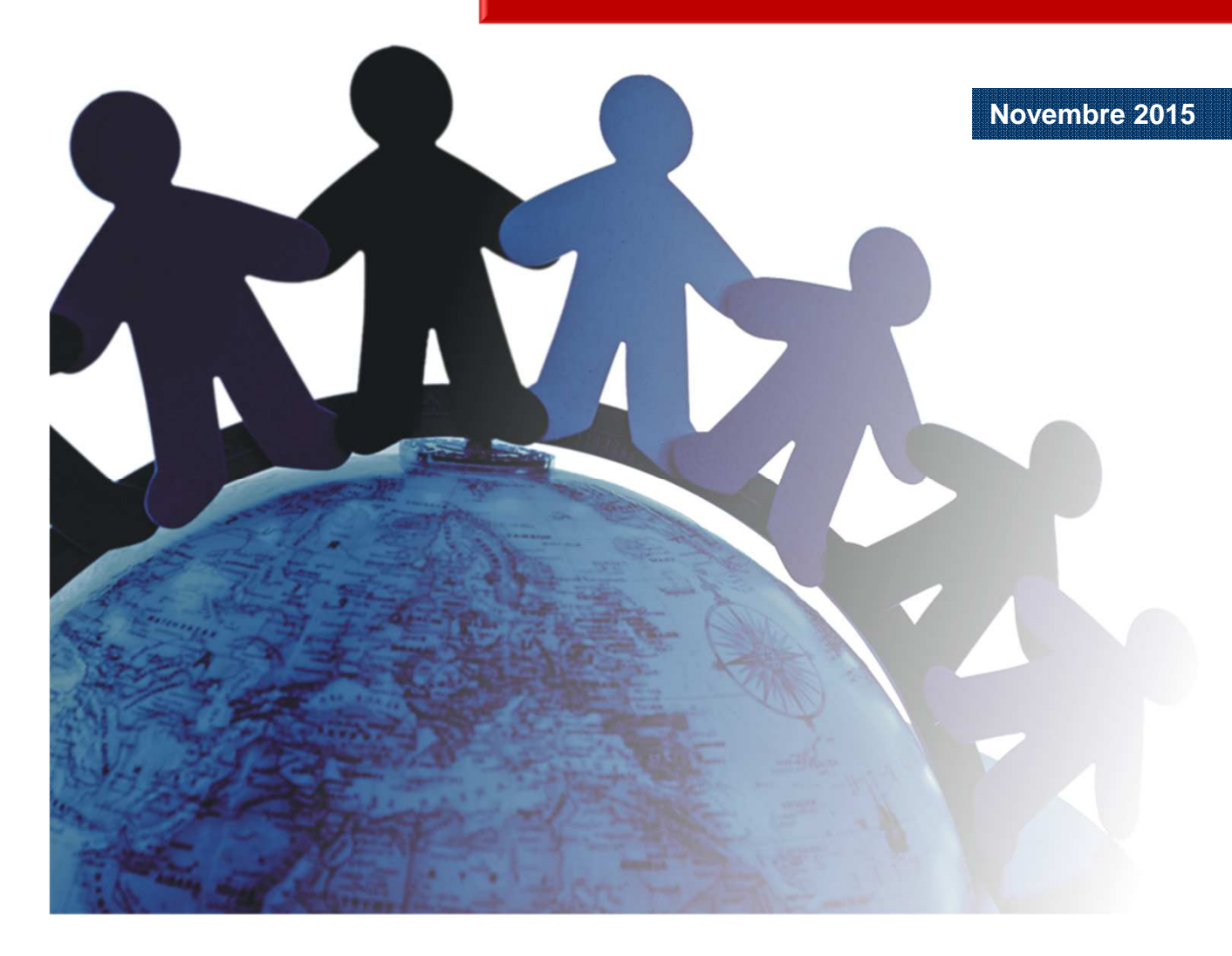

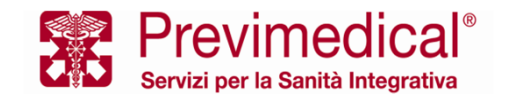

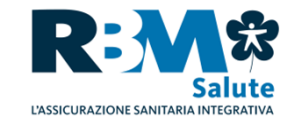

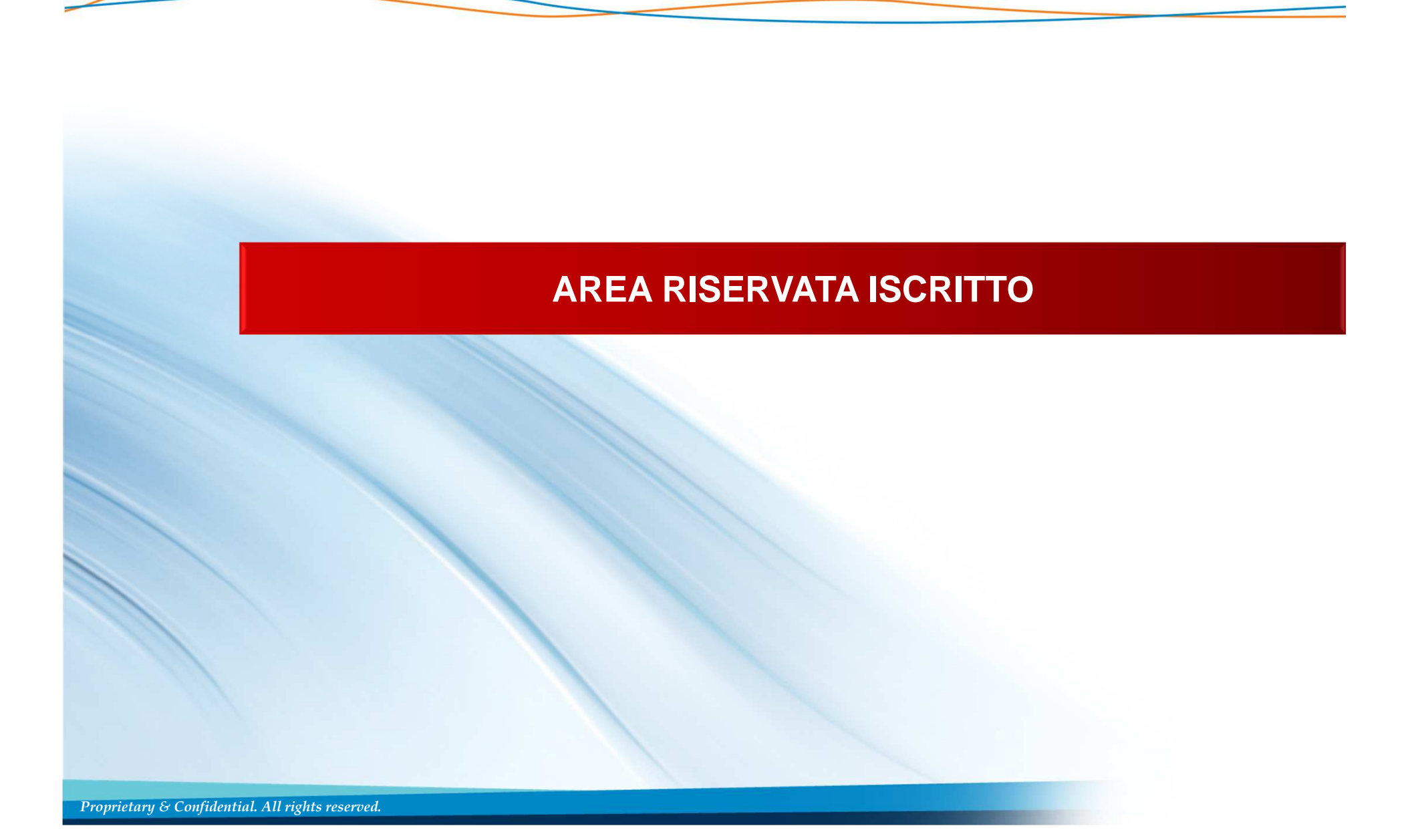

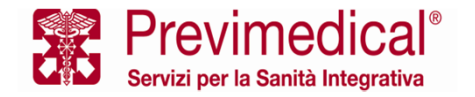

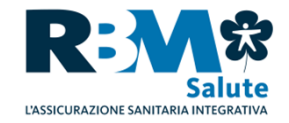

L'assistito accede alla propria area riservata, sceglie il beneficiario e procede con l'inserimento della domanda di rimborso

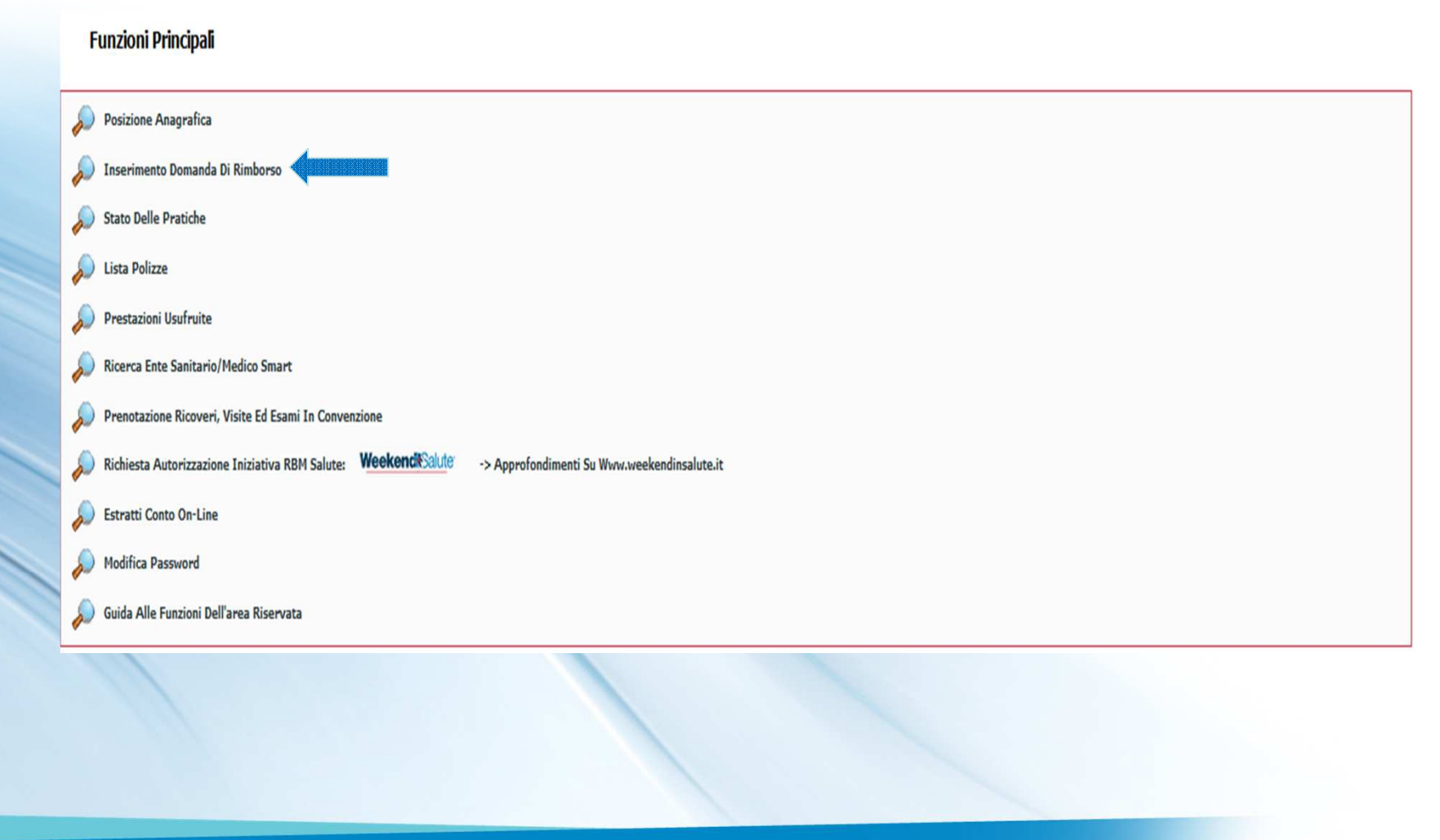

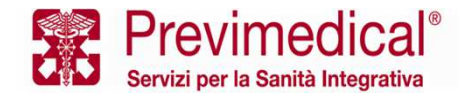

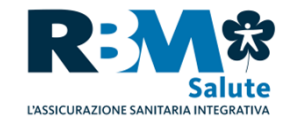

L'assistito, dopo aver selezionato il tasto <Aggiungi Prestazione>, cliccando la funzione «seleziona la casistica di spesa» potrà attraverso *un pop-up* scegliere la specifica prestazione, di cui sta richiedendo il rimborso. Successivamente procederà all'inserimento della motivazione della prestazione e dei documenti di spesa.

| Bench S about mathema       Bench S about mathema         Course:       In the set of about the set of about the set o |            | <u>\</u>                  | 4 | orso                                                                                                    | Dettagli domanda d              |
|----------------------------------------------------------------------------------------------------|------------|---------------------------|---|----------------------------------------------------------------------------------------------------|---------------------------------|
| Cottetti       Pestazioni       Image: Calabita a spesa       Image: Calabita a spesa       Image: Calabita                                                                                                    |            |                           |   | Amelicaris redorse Replicaris presente<br>RASSAGGIO STEFANO RASSAGGIO STEFANO                                                                                                | Beneficiari:                    |
| Prestazioni:<br>Cuistica spesa<br>Wf fettura Importo Quanti a Retariante<br>Motivo della prestazione:<br>Inumero fattura: Data fattura: Importo unitario: Quanti a:<br>Ente/specialista:<br>CM Anulla<br>Cancella righe selezionate<br>Mecidente                                                                                                    |            |                           |   | Presenti<br>Clearery Passage Standards                                                                                                    | Contatti:                       |
| Aggungi Prestazione     Cancella righe selezionate                                                                                                    |            |                           |   | Casistica di spesa:<br>Seleziona:<br>Motivo della prestazione:<br>Numero fattura: Data fattura: Importo unitario: Quantità:<br>Ente/specialista:<br>P, iva Ente/specialista: | Prestazioni:<br>Casistica spesa |
|                                                                                                    | Successivo | incella righe selezionate | × | OK Annula                                                                                                    | Precedente                      |
|                                                                                                    |            |                           |   |                                                                                                    |                                 |

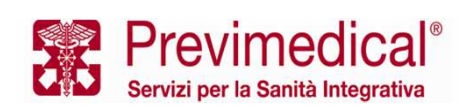

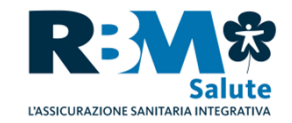

Nella 1° sezione l'assistito troverà due quesiti; nel primo viene chiesto in che regime è stata effettuata la prestazione, mentre nel secondo se la stessa è collegata a un ricovero. Quest'ultima domanda aiuta a distinguere le prestazioni collegate ad un ricovero, ad esempio i pre o i post, dalle prestazioni extra-ospedaliere.

Nella 2° sezione vi sono delle icone che riportano le garanzie <u>previste dal piano sanitario;</u> cliccando su ognuna di esse vi è un dettaglio specifico che viene elencato nella 3° sezione.

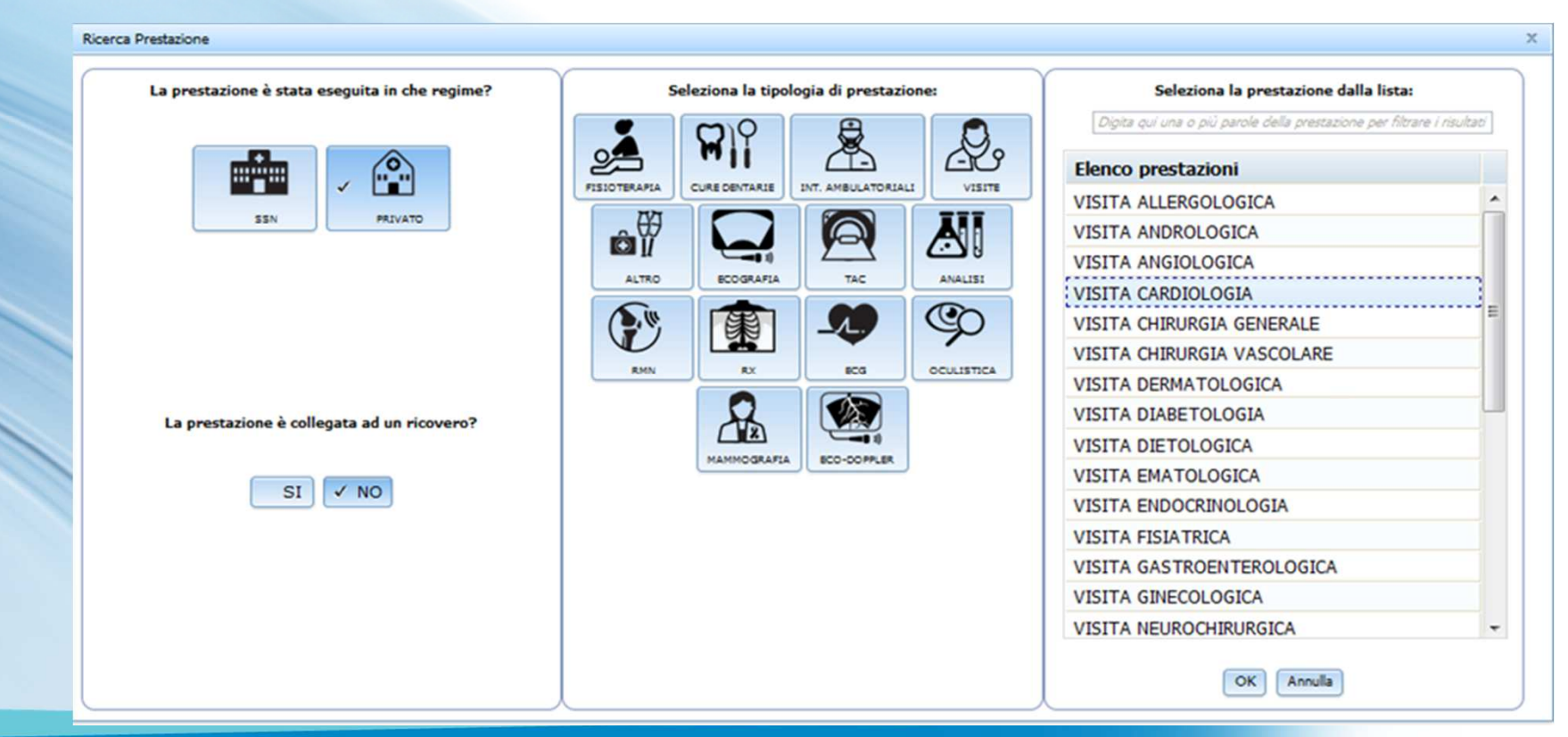

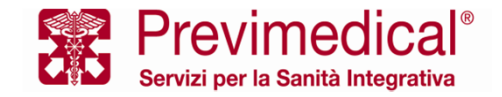

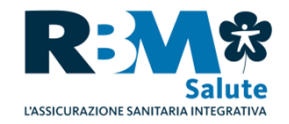

L'assistito procede poi con l'inserimento della «motivazione della prestazione» riguardante una patologia certa o presunta. E' stato inserito un motore di ricerca che aiuterà l'iscritto nella compilazione dell'informazione. Se tra le proposte indicate dal *browser* non vi è quella utile, potrà completare il testo riportando per esteso esattamente quanto riportato in prescrizione/certificato dal medico.

| Dettagli domanda di rimborso     Beneficiario prestazioni     Dati della prestazione     Casitica di spesa:     Seleziona:        Mumero fattura:        Indie della prestazione        Mumero fattura:        Allegati:   (file PDF di dimensione non superiore a 4 Mb)   Fattura o ricevuta:   Prescrizione medica o referto:   Sfogla Nesson fle selezionato. |            |
|----------------------------------------------------------------------------------------------------|------------|
|                                                                                                    |            |
| aggungi più tie aggungi più tie                                                                                                    |            |
| Agglungi P     OK Annula     X Cancella righe selezionate                                                                                                    | Successiva |

Proprietary & Confidential. All rights reserved.

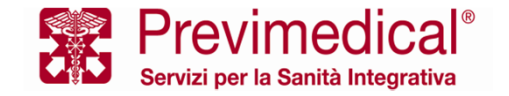

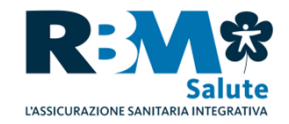

Terminato l'inserimento dei dati e della documentazione medica e di spesa, l'assistito potrà visualizzare il riepilogo della richiesta inserita.

Successivamente potrà aggiungere nuove prestazioni o procedere con il tasto <successivo> per concludere l'iter della sua domanda di rimborso.

|      | Prestazio | ni:                |            |           |          |                   |                  |                              |            |
|------|-----------|--------------------|------------|-----------|----------|-------------------|------------------|------------------------------|------------|
|      |           | Casistica spesa    | Nº fattura | Importo   | Quantità | Data fattura      | Ente/Specialista |                              |            |
|      |           | VISITA CARDIOLOGIA | 11/A       | 175,00    | 1        | 10/10/2015        | DR ROSSI MARIO   |                              |            |
|      |           |                    |            |           |          |                   |                  |                              |            |
|      |           |                    |            |           |          |                   |                  |                              |            |
|      |           |                    |            |           |          |                   |                  |                              |            |
|      |           |                    |            |           |          |                   |                  |                              |            |
|      |           |                    |            |           |          |                   |                  |                              |            |
|      |           |                    |            |           |          |                   |                  |                              |            |
|      |           |                    |            |           |          |                   |                  |                              |            |
|      |           |                    |            |           |          |                   |                  |                              |            |
|      |           |                    |            |           |          | 🛱 Aggiungi Presta | tazione          | X Cancella righe selezionate |            |
|      |           |                    |            |           |          |                   |                  |                              |            |
|      |           | Precedente         |            |           |          |                   |                  |                              | Successivo |
|      |           |                    |            |           |          |                   |                  | _                            |            |
| 0    |           |                    |            |           |          |                   |                  |                              |            |
|      |           |                    |            |           |          |                   |                  |                              |            |
|      |           | 1                  |            |           |          |                   |                  |                              |            |
|      |           |                    |            |           |          |                   |                  |                              |            |
|      |           |                    |            |           |          |                   |                  |                              |            |
|      |           |                    |            |           |          |                   |                  |                              |            |
|      |           |                    |            |           |          |                   |                  |                              |            |
| Prop | rietary   | & Confidential.    | All righ   | ts reserv | ved.     |                   |                  |                              |            |
|      |           |                    |            |           |          |                   |                  |                              |            |

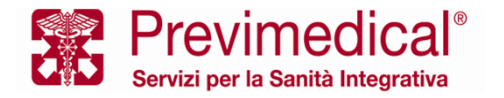

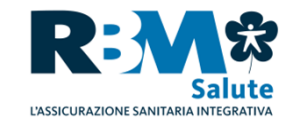

# Rimaniamo a Vostra disposizione per qualsiasi chiarimento.

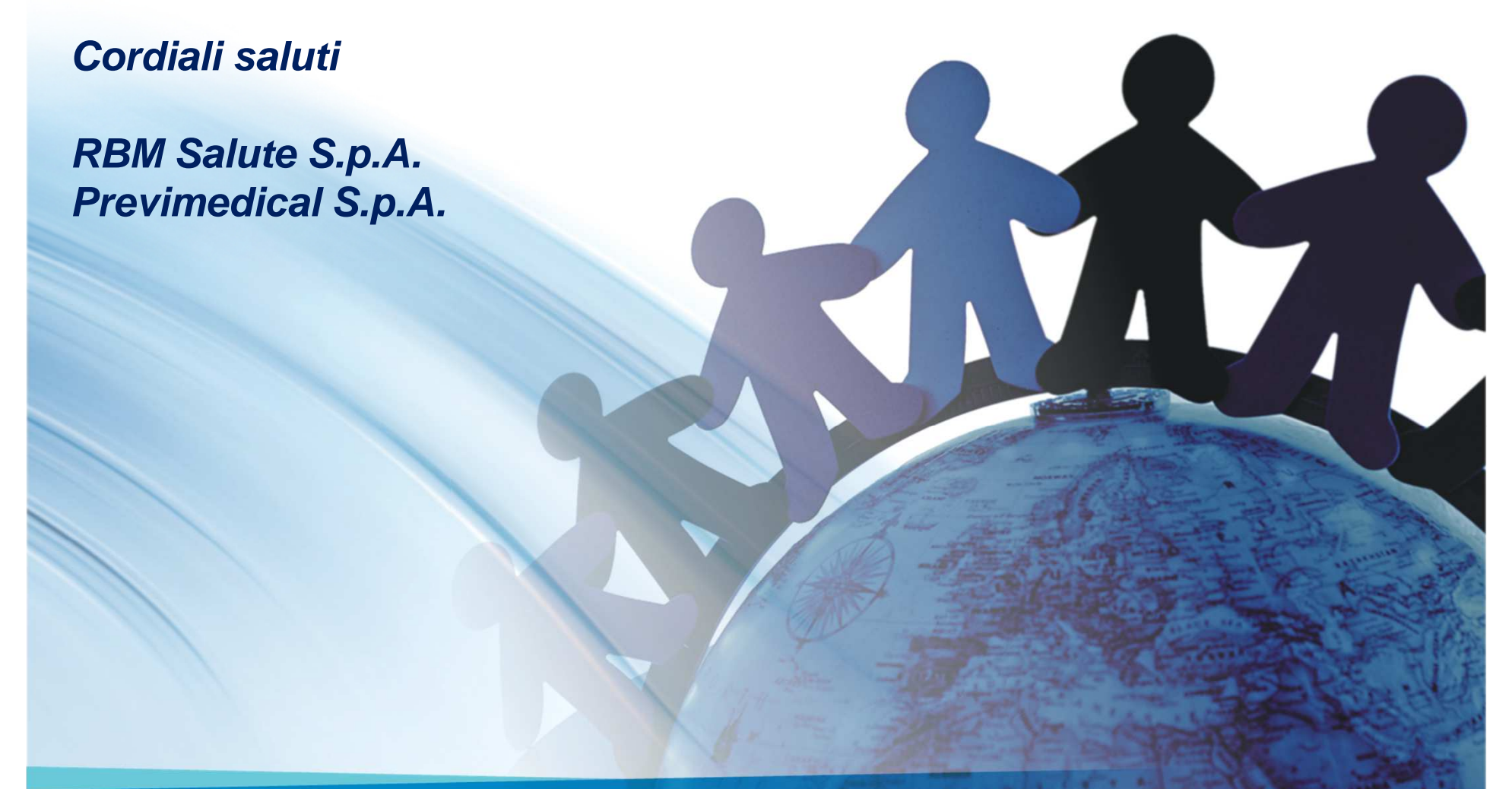

Proprietary & Confidential. All rights reserved.